## AuthentiCare 2.0 Mobile App Directions

## How to Check-In:

- 1. Open the **AUTHENTICARE 2.0** mobile app.
- 2. Enter your Worker AuthentiCare ID: \_\_\_\_\_\_.
- 3. Enter your password: \_\_\_\_\_\_.
- 4. Tap **SIGN IN**.
- 5. Tap New Check In (GPS services on the app will search for clients in your area)
- 6. If the client is found based on your location:
  - Tap the **<Client Name>** that has the correct service address listed underneath.
  - Tap **Services** and select the service you are there to perform. (Authorized services appear at the top and are labeled "Authorized").
  - Tap Submit Check-In.
  - The Check-in Success screen displays. Tap **Done.**
- If the client is NOT found based on your location: A message will appear that "No clients are found."
  - Tap Lookup Client. Enter the last name of the client (or the client ID) and tap Lookup.
  - Tap the <Client Name> that has the correct service address listed underneath.
  - Tap **Services** and selected the service being provided. (Authorized services appear at the top and are labeled "Authorized").
  - Tap Submit Check-In.
  - The Check-In Success screen displays. Tap Done.

### How to Check-Out:

- 1. Open the **AUTHENTICARE 2.0** mobile app.
- 2. On the *Home Screen*, you will see the client card with a status of *In Progress-Pending Check Out*. Tap the **Client Card** to complete the checkout process. The Check-out screen is now displayed.
- 3. On the Check-out screen, tap **Activities** to open the list. If applicable, choose one or more activities you performed. Tap **Done** when you are finished.
- 4. Tap Check out.
- 5. The Check-out Success screen displays. Tap Done.

# AuthentiCare 2.0 Troubleshooting/Helpful Info

Setup Code: KANSASPRD (This will always be the setup code)

#### ✤ If you missed your Check-In or Check-Out time...

If you forget to clock in/out until way later in the day, go to **SETTINGS** and click **FORCE CHECK-OUT**. The app will capture the time and location of the visit for the Check-Out, and a correction will need to be made by your employer within 48 hours.

#### ✤ If don't have service....

If you know you're going to a dead zone and won't have service at the time of checking in/out, you should be sure to log into the app before you enter the dead zone. If you're logged into the app, all Check-In and Check-Out data is stored in the mobile app until the mobile device enters a location of internet service. Once that occurs, all data is then pushed to AuthentiCare, and it should be recorded correctly!

#### ✤ Access the calendar to view current and past shifts worked...

- 1. Log in to the AUTHENTICARE 2.0 mobile app.
- 2. Tap the current date (TODAY) at the top of the screen to open the calendar.
- 3. The calendar will default to today's date.
- 4. Tap **OK** to view any visits you have already completed and/or pending check-ins or outs.
- 5. Tap and scroll to display past dates.
- 6. Tap **OK** on the chosen date to view completed visits for that past date.

#### ✤ If you need to reset your password...

In the **SETTINGS** menu, there is a **Change Password** option. *Or,* if you can't remember your password, then..

- 1. To reset your password, simply click **FORGOT PASSWORD** from the log-in screen.
- 2. Complete the directions by entering your worker AuthentiCare ID number and clicking **Request Passcode** to receive an email with a passcode.
- Once you receive the passcode in your email, enter the passcode on the AUTHENTICARE
  2.0 app screen.
- 4. Enter your new password and confirm the password.
- 5. Tap SUBMIT.

#### ✤ If you're locked out of the App...

After 6 unsuccessful attempts to log in, the worker's account will be locked. The worker can either:

- 1. Tap the **FORGOT PASSWORD** button and follow the directions to reset the password (above), **OR**
- 2. The worker can call Life Patterns to unlock the account, enter the new temporary password assigned by Life Patterns, and begin the process again of entering and confirming a new password. Once the worker's ID and password are entered, the worker's session begins again.